# 無線 LAN(ou-wireless)接続手順書

Mac 編

## 目次

| 無線 LAN(ou-wireless)接続手順書 | 1 |
|--------------------------|---|
| 概要                       | 3 |
| Mac での接続方法               | 4 |
| 無線 LAN 接続設定              | 4 |
| Web によるユーザ認証(各機共通)       | 6 |

#### 概要

本学の無線 LAN を使用するためには、無線接続の設定と Web によるユーザ認証が必要です。 以下のページでは、まず Windows, Mac, iOS, Android での設定手順ないし設定例を示します。その設定後ネットワークを利 用する際に、Web によるユーザ認証を行ってください。

各端末の接続設定は通常は初回のみで、Web によるユーザ認証は、通常は使用するごと(電源を切らなければその日の 最初の1回など)です。

#### Macでの接続方法

Mac では、以下の方法をお試しください。

#### 無線 LAN 接続設定

1 画面右上の Wi-Fi アイコンをクリックし、Wi-Fi 設定をクリック

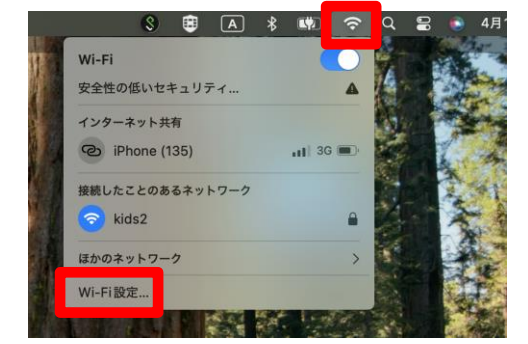

2 "ほかのネットワーク"内の"ou-wireless"にマウスを合わせると表示される"接続"ボタンをクリック

| •••                    | < > Wi-Fi       |                |
|------------------------|-----------------|----------------|
| Q 検索                   |                 |                |
| 0                      | ほかのネットワーク       |                |
| Apple Account          | 0000softbank    | ₿ 중            |
| 🗢 Wi-Fi                | C0EDE5A49C3F-5G | ₽ 奈            |
| Bluetooth              |                 | 0.0.0          |
|                        | eduroam         |                |
| □ バッテリー                | ou-wireless     | 接続 🔒 🗢 💬       |
| <ul> <li>一般</li> </ul> | ou-wireless-t   | ₽ 중            |
| Siri                   | S1SS1-A1        | ₿ 중            |
| Spotlight              | S1SS1-A2        | <b>₽</b> 중     |
| ⑦ アクセシビリティ             |                 |                |
| 3 コントロールセンター           | S1SS1-A3        | ₽ 중 …          |
| スクリーンセーバ               | S1SS1-A4        | ₽ 奈 …          |
| ■ デスクトップとDock          | S1SS1-A5        | ₿ 중            |
| ◎ 外観                   | sb-kitaoji-5G   | ê <del>ç</del> |
| 23 壁紙                  | atalia          | A @ ()         |
| [ ] 通知                 | STOKS           |                |

3 表示される設定画面で、以下の情報を入力して"OK"をクリック、もしくは Enter キーを押す

ID:なし

アカウント名: ounet アカウントのユーザー名 パスワード: ounet アカウントのパスワード (ounet アカウントは OTANI UNIPA のアカウントと同じ) この情報を記憶: チェック

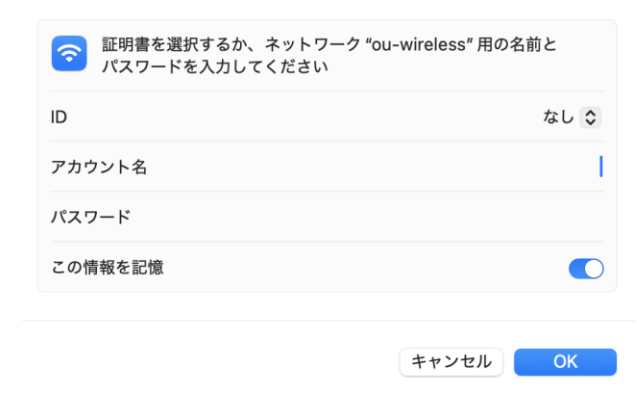

#### 4 "証明書の検証"が表示されるので、"続ける"をクリック

|   | 証明書を検証                                                                                                    |           |  |
|---|----------------------------------------------------------------------------------------------------|-----------|--|
|   | <ul> <li>ネットワーク "ou-wireless" に認証中</li> <li>サーバ "npsv4.otu.otani.ac.jp" に認証する前に、このネットワークに適切であることを確認するため、サーバの証明書を検査しなければなりません。</li> <li>証明書を表示するには、"証明書を表示" をクリックします。</li> </ul> |           |  |
| ? | 証明書を表示                                                                                                    | キャンセル 続ける |  |

5 ou-wireless の横にチェックマークが表示される

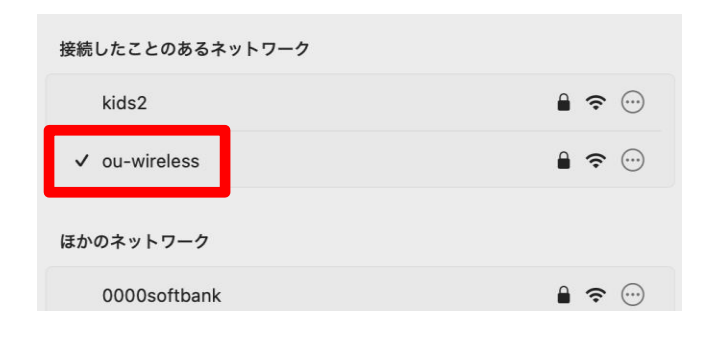

こののち、P6「Webによるユーザ認証」手順に進みます。

### Webによるユーザ認証(各機共通)

学内 LAN(OUNET)を利用して web ブラウズなどを行うためには、学内 LAN に接続後、最初に認証ページからユーザ認証を 行う必要があります。学内 LAN に接続後、Edge、Safari、Chrome などのブラウザを立ち上げ、「https://」ではなく「http://」 ではじまるページにアクセスすると、図 1 の認証ページが表示されますので、お配りしております OUNET アカウント(OTANI UNIPA のアカウント)を入力し、「Login」ボタンをクリックしてください。認証が通りましたら web の通信などが許可され、OUNET のネットワークを利用することが可能です。

Windows、Macintosh、スマートフォンなどのモバイル端末すべて共通です。

※「http://」で始まるページであれば、どのページでも問題なく図 1 へ遷移しますが、以下の URL の大学で認証用のページも 用意しています。お気に入りやブックマーク登録をしておくことをおすすめします。(z 認証後の図 3 のページをお気に入りやブック マークに登録してください。)

#### http://oa.otani.ac.jp

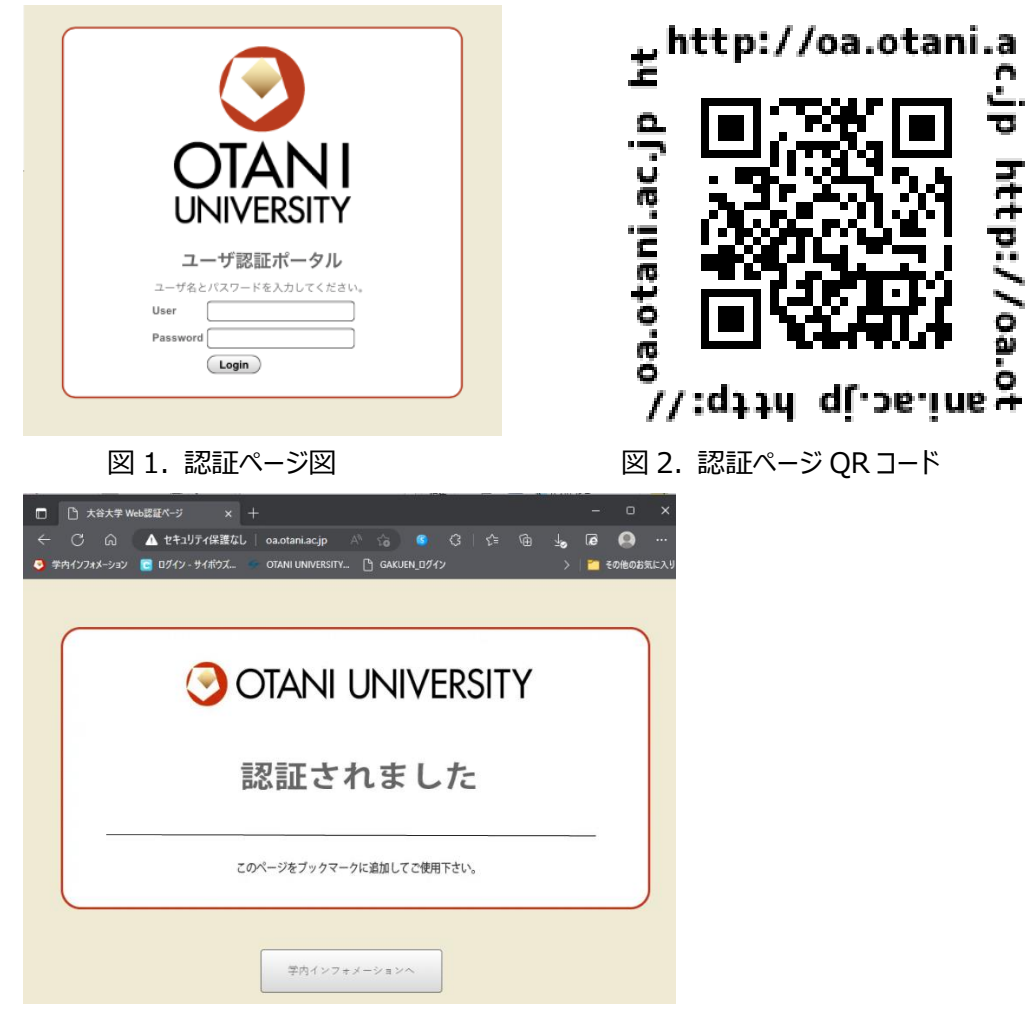

図 3. 認証後のページ表示

※ 一度認証すると12時間程度情報を保持しますので、その間は再度アカウントを入れて認証する必要はありません。ただし、 認証した建屋と異なる建屋で学内無線LANに接続する場合、アカウントは不要ですが、一度「http://」で始まるページに アクセスが必要になる場合があります。建屋が変わってうまくネットワークができない場合は適宜、「http://」ではじまるページ や、大学の認証用のページ「<u>http://oa.otani.ac.jp</u>」にアクセスしてみてください。